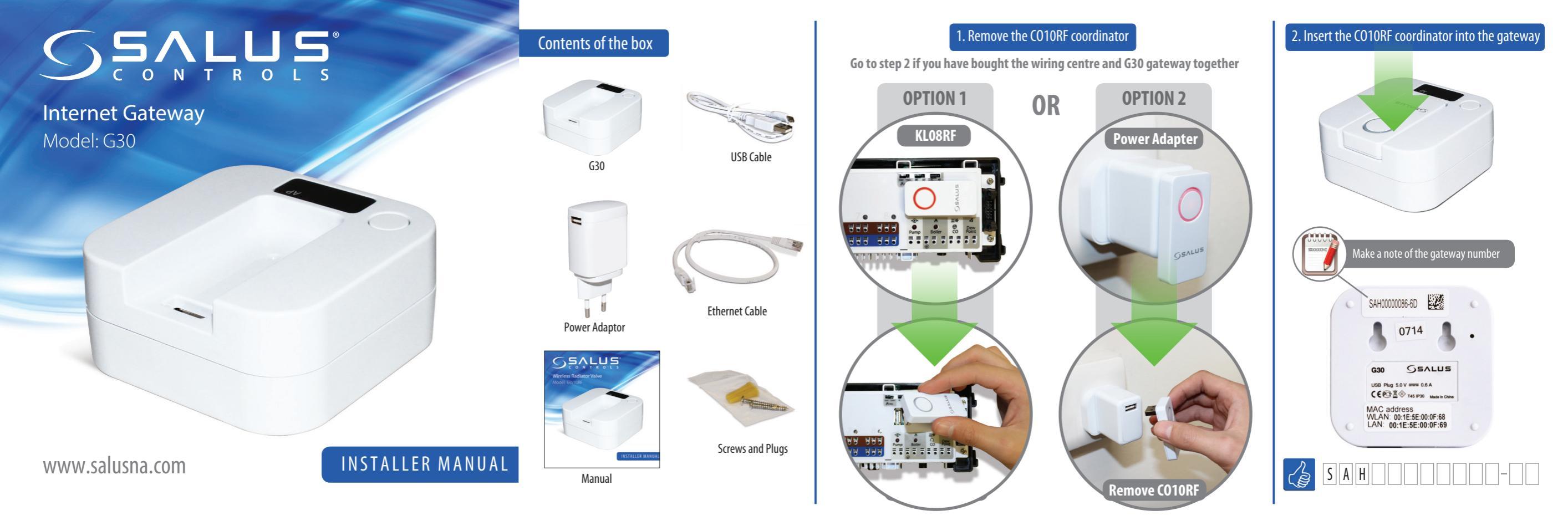

3. Connect the Gateway to the internet using one of the methods below

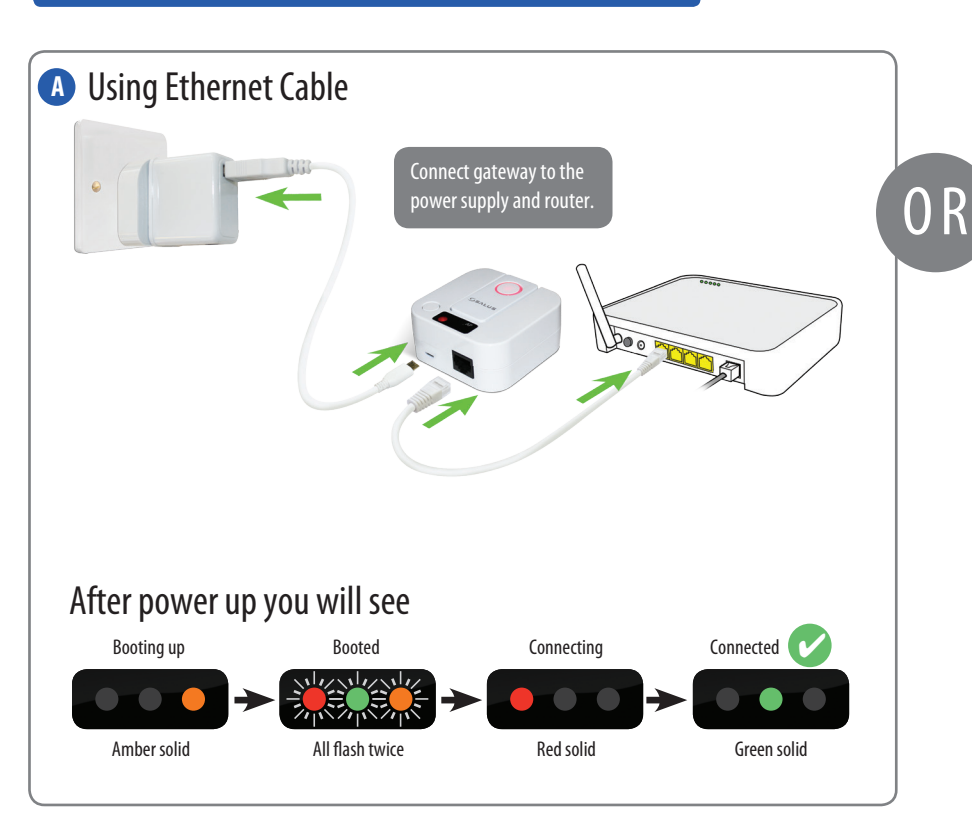

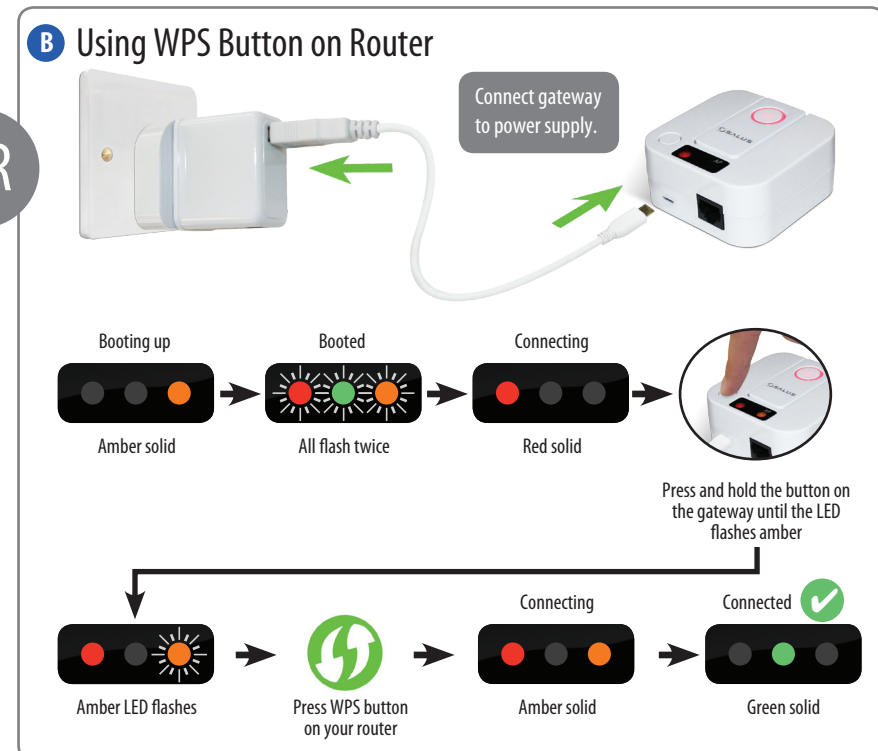

## 4. Download the FREE App

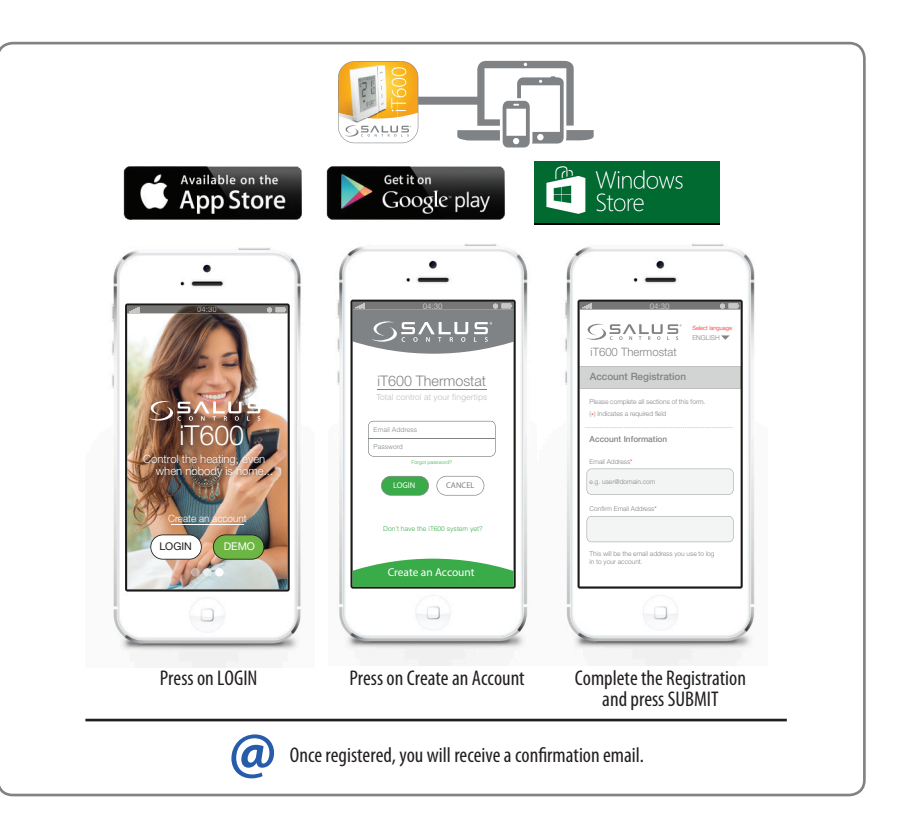

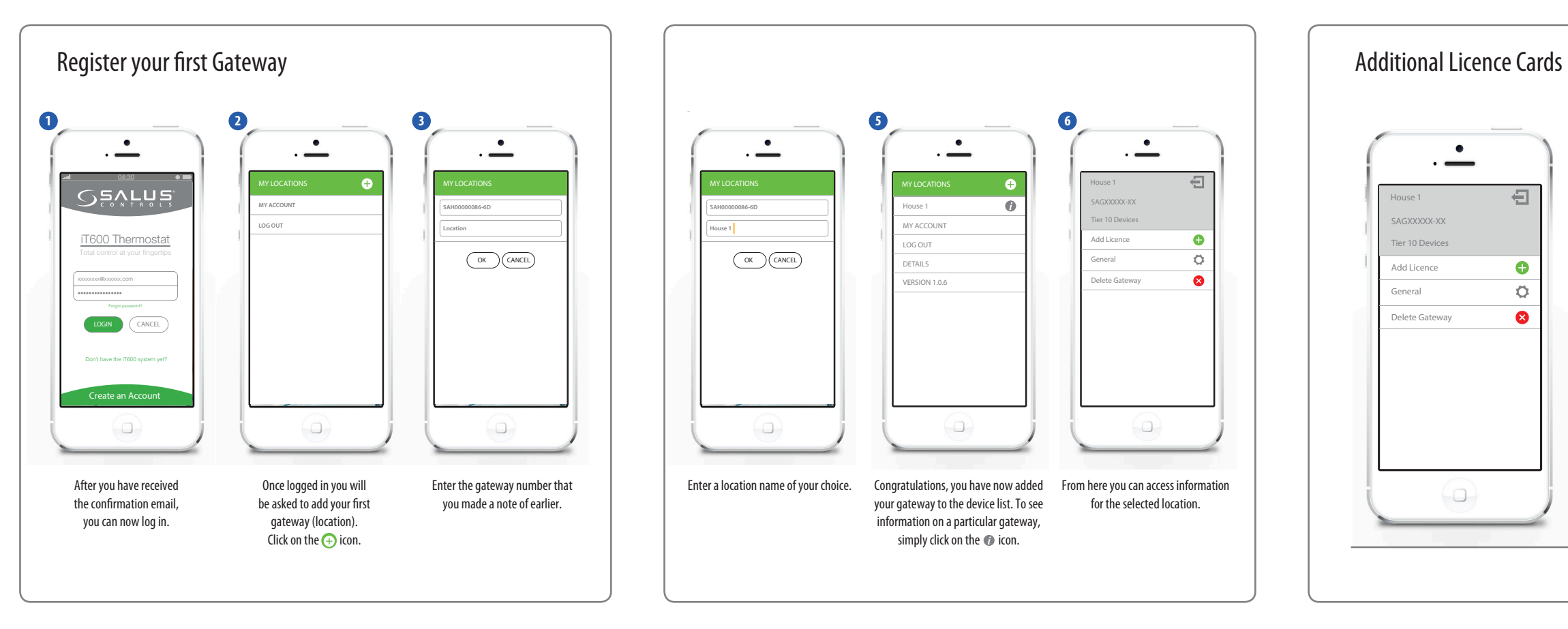

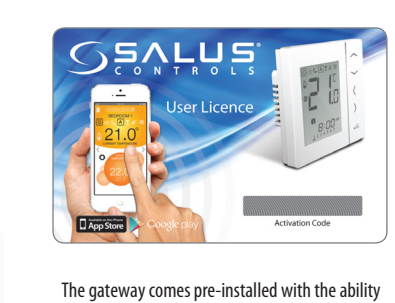

connect more, you must buy an L10 licence card. Each licence card supports an additional 10 thermostats. The gateway (with licenses) can

support a maximum of 30 thermostats.

to connect up to 10 thermostats. If you want to

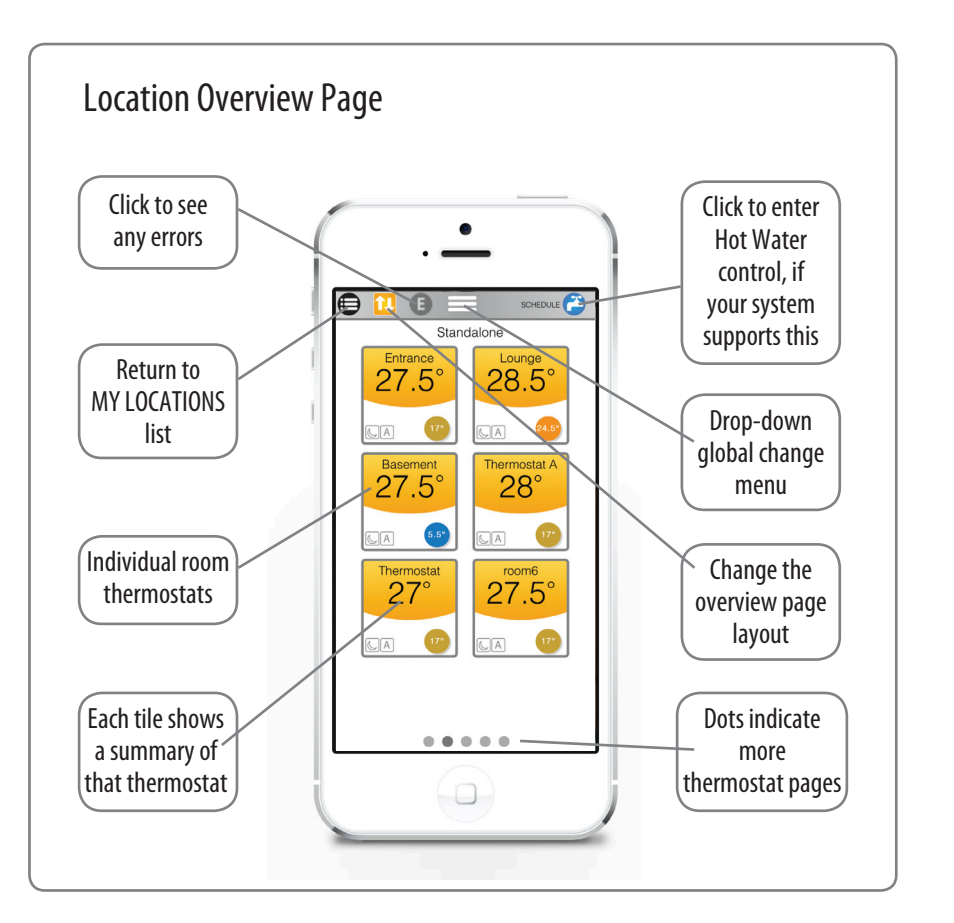

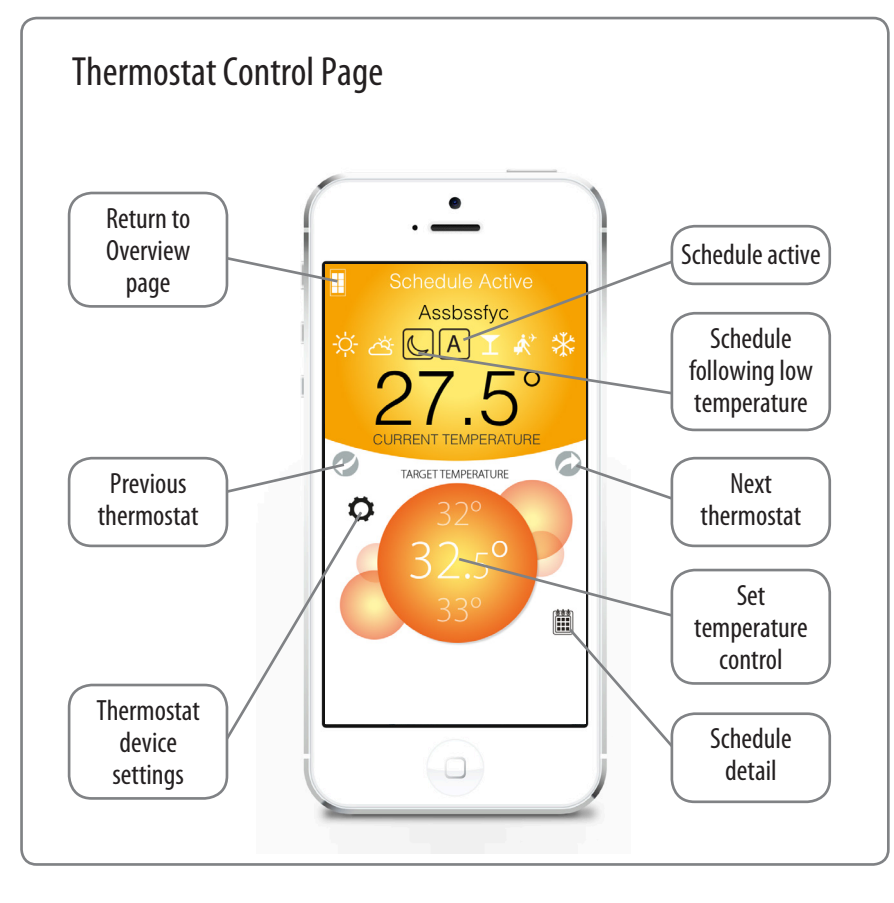

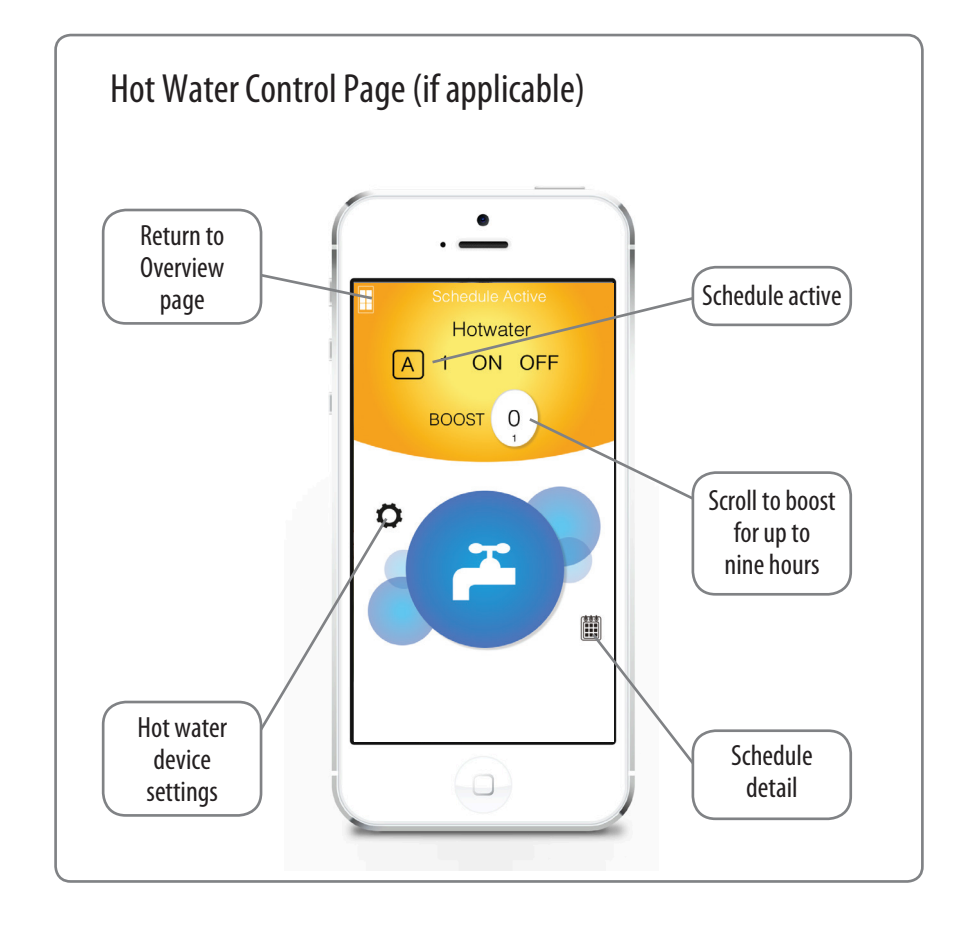